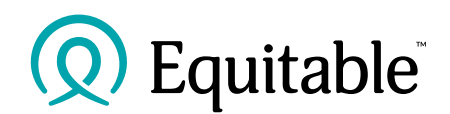

## EquiNet

## **Frequently Asked Questions**

| Q     | How do I change the site language from English to French or vice-versa?                                                                                                    |  |  |  |  |  |  |  |
|-------|----------------------------------------------------------------------------------------------------|--|--|--|--|--|--|--|
| Α     | On the top right corner, there are                                                                                                    |  |  |  |  |  |  |  |
|       | few site settings. Click                                                                                                    |  |  |  |  |  |  |  |
|       | on the language setting (as shown                                                                                                    |  |  |  |  |  |  |  |
|       | below)                                                                                                    |  |  |  |  |  |  |  |
|       | A Font Size                                                                                                    |  |  |  |  |  |  |  |
|       | Contrast Log In                                                                                                    |  |  |  |  |  |  |  |
|       |                                                                                                    |  |  |  |  |  |  |  |
|       | Search Q                                                                                                    |  |  |  |  |  |  |  |
|       |                                                                                                    |  |  |  |  |  |  |  |
|       | On the settings menu, select the desired language.                                                                                                    |  |  |  |  |  |  |  |
|       | Settings                                                                                                    |  |  |  |  |  |  |  |
|       |                                                                                                    |  |  |  |  |  |  |  |
|       | Default font size                                                                                                    |  |  |  |  |  |  |  |
|       | ● Large font size                                                                                                    |  |  |  |  |  |  |  |
|       |                                                                                                    |  |  |  |  |  |  |  |
|       | High contrast                                                                                                    |  |  |  |  |  |  |  |
|       |                                                                                                    |  |  |  |  |  |  |  |
|       | <ul> <li>English</li> <li>Français</li> </ul>                                                                                                    |  |  |  |  |  |  |  |
| 0     | De linead te abance the site language te Franch even stime lilesin?                                                                                                    |  |  |  |  |  |  |  |
| Q<br> | Do meed to change the site language to French every time hogin:                                                                                                    |  |  |  |  |  |  |  |
| A     | are using the same browser                                                                                                    |  |  |  |  |  |  |  |
| 0     | are using the same prowser.                                                                                                    |  |  |  |  |  |  |  |
| A     | You need to be logged in to view/access the online tools. They are placed on a panel (which                                                                                                    |  |  |  |  |  |  |  |
|       | we call the 'Ribbon') just below the main menu:                                                                                                    |  |  |  |  |  |  |  |
|       |                                                                                                    |  |  |  |  |  |  |  |
|       | (Q) Equitable   Equiver<br>Français                                                                                                    |  |  |  |  |  |  |  |
|       | Home Individual Insurance Savings & Retirement Group Benefits About Equitable Get in Touch Search Q                                                                                                    |  |  |  |  |  |  |  |
|       |                                                                                                    |  |  |  |  |  |  |  |
|       | EZtarri Contract EZtransact Policy/New Document Eccomplete EZ Administration Contracting/Compensation Excomplete ><br>Delivery Delivery Lookap Universe Lookap Ortine Upload Guide Contracting/Compensation Application Ortine Ortine |  |  |  |  |  |  |  |
|       | Home                                                                                                    |  |  |  |  |  |  |  |
|       |                                                                                                    |  |  |  |  |  |  |  |
|       | *EZComplete, EZ Upload, Policy Inquiry, Document Lookup, Commission Statements,                                                                                                    |  |  |  |  |  |  |  |
|       | Compensation Inquiry, etc. are the EquiNet online tools                                                                                                    |  |  |  |  |  |  |  |
|       |                                                                                                    |  |  |  |  |  |  |  |
|       |                                                                                                    |  |  |  |  |  |  |  |
|       |                                                                                                    |  |  |  |  |  |  |  |
| 1     |                                                                                                    |  |  |  |  |  |  |  |
|       |                                                                                                    |  |  |  |  |  |  |  |

| Q | I don't see Document Download and/or Correspondences applications, where are they now?          |  |  |  |  |  |  |  |  |
|---|-------------------------------------------------------------------------------------------------|--|--|--|--|--|--|--|--|
| Α | Document Download and Correspondences have been merged into one section and are                 |  |  |  |  |  |  |  |  |
|   | now called <b>Document Lookup</b> . See screen-print below. You need to be logged in to be able |  |  |  |  |  |  |  |  |
|   | to view/access this application. Click on Document Lookup from the 'ribbon' to access this      |  |  |  |  |  |  |  |  |
|   | application.                                                                                    |  |  |  |  |  |  |  |  |
|   | Equitable EquiNer                                                                               |  |  |  |  |  |  |  |  |
|   |                                                                                                 |  |  |  |  |  |  |  |  |
|   | Home Individual Insurance Savings & Retirement Group Benefits About Equitable Get in Touch      |  |  |  |  |  |  |  |  |
|   | EZstart Contract Delivery Policy/New Business Inquiry Delivery                                  |  |  |  |  |  |  |  |  |
|   | Home                                                                                            |  |  |  |  |  |  |  |  |
|   |                                                                                                 |  |  |  |  |  |  |  |  |
|   |                                                                                                 |  |  |  |  |  |  |  |  |
|   | DOCUMENT LOOKUP                                                                                 |  |  |  |  |  |  |  |  |
|   | Organization Level Name Code Lookup                                                             |  |  |  |  |  |  |  |  |
|   | Agent         Organization Name         Organization Code         Lookup                        |  |  |  |  |  |  |  |  |
|   | Policy Number Insured First Name Insured Last Name                                              |  |  |  |  |  |  |  |  |
|   | Policy Number First Name Last Name                                                              |  |  |  |  |  |  |  |  |
|   | Document Type Read/Unread                                                                       |  |  |  |  |  |  |  |  |
|   |                                                                                                 |  |  |  |  |  |  |  |  |
|   | 2022-03-18 2024-03-18                                                                           |  |  |  |  |  |  |  |  |
|   | Search Reset                                                                                    |  |  |  |  |  |  |  |  |
|   |                                                                                                 |  |  |  |  |  |  |  |  |
| Q | How do I search for Policy Statements and Correspondence?                                       |  |  |  |  |  |  |  |  |
| Α | You need to be logged in to be able to view/access this application. Click on Document          |  |  |  |  |  |  |  |  |
|   | Lookup from the 'ribbon' to access this application.                                            |  |  |  |  |  |  |  |  |
|   | Once you are in the Document Lookup, application,                                               |  |  |  |  |  |  |  |  |
|   | To search Policy statements $lpha$ Input Policy number or Insured name and select Policy        |  |  |  |  |  |  |  |  |
|   | Statement from the Document Type dropdown menu and click on Search.                             |  |  |  |  |  |  |  |  |
|   | To search Correspondence 🛠 Input Policy number or Insured name and select                       |  |  |  |  |  |  |  |  |
|   | Correspondence from the Document Type dropdown menu and click on Search.                        |  |  |  |  |  |  |  |  |
|   | •                                                                                               |  |  |  |  |  |  |  |  |
|   | Correspondence<br>Policy statement                                                              |  |  |  |  |  |  |  |  |
|   | It is also possible to search by date range by selecting the Document type (Correspondence      |  |  |  |  |  |  |  |  |
|   | or Policy Statement) and providing a date range <sup>*</sup> (From and To date).                |  |  |  |  |  |  |  |  |

|   | *The date range provided cannot exceed two years. For example – If the 'From' date is                                                                                                    |  |  |  |  |  |  |  |  |
|---|----------------------------------------------------------------------------------------------------|--|--|--|--|--|--|--|--|
|   | 2017-01-01, the 'To' date cannot be greater than 2019-01-01                                                                                                    |  |  |  |  |  |  |  |  |
|   | 2017-01-01 <u>©</u>                                                                                                    |  |  |  |  |  |  |  |  |
|   | To date cannot be greater than 2019-01-01                                                                                                    |  |  |  |  |  |  |  |  |
| Q | Where is the Admin Guide located?                                                                                                    |  |  |  |  |  |  |  |  |
| A | Policy<br>Inquiry Ezcomplete<br>Application<br>Cuide<br>Application<br>Cuide<br>Administration<br>Guide<br>Commission<br>Cuide<br>Commission<br>Cuide<br>Commission<br>Cuide<br>Commission<br>Cuide<br>Commission<br>Cuide<br>Commission<br>Cuide<br>Commission<br>Cuide<br>Commission<br>Cuide<br>Commission<br>Cuide<br>Commission<br>Cuide<br>Cuide |  |  |  |  |  |  |  |  |
|   | Home > Table of Contents > Individual Life INDIVIDUAL LIFE Administration Guide                                                                                                    |  |  |  |  |  |  |  |  |
|   | Critical Illness Claim                                                                                                    |  |  |  |  |  |  |  |  |
|   | Disability Waiver of Premiums                                                                                                    |  |  |  |  |  |  |  |  |
|   | G2 Policy Change (Policies issued before 2017)                                                                                                    |  |  |  |  |  |  |  |  |
|   | G3 Policy Change (Policies issued 2017 forward)                                                                                                    |  |  |  |  |  |  |  |  |
|   | Life Administration                                                                                                    |  |  |  |  |  |  |  |  |
|   | Life Insurance Death Claim                                                                                                    |  |  |  |  |  |  |  |  |
|   | 4                                                                                                    |  |  |  |  |  |  |  |  |
| Q | Where is the pop down notification that I get when I sign-in?                                                                                                    |  |  |  |  |  |  |  |  |
| A | <ul> <li>A The counts displayed are the</li> <li>Total number of policy statements generated in the last 60 days.</li> <li>Total number of Notices, Confirmations and Letters generated in the last 60 days</li> </ul>                                                                                                    |  |  |  |  |  |  |  |  |
|   |                                                                                                    |  |  |  |  |  |  |  |  |
|   | Home Individual Insurance Savings & Retirement Group Benefits About Equitable Get in Touch Search Q                                                                                                    |  |  |  |  |  |  |  |  |
|   | Cartract     Examples     Examples     O     O     Correspondence     O       V     V     <                                                                                                    |  |  |  |  |  |  |  |  |
|   |                                                                                                    |  |  |  |  |  |  |  |  |

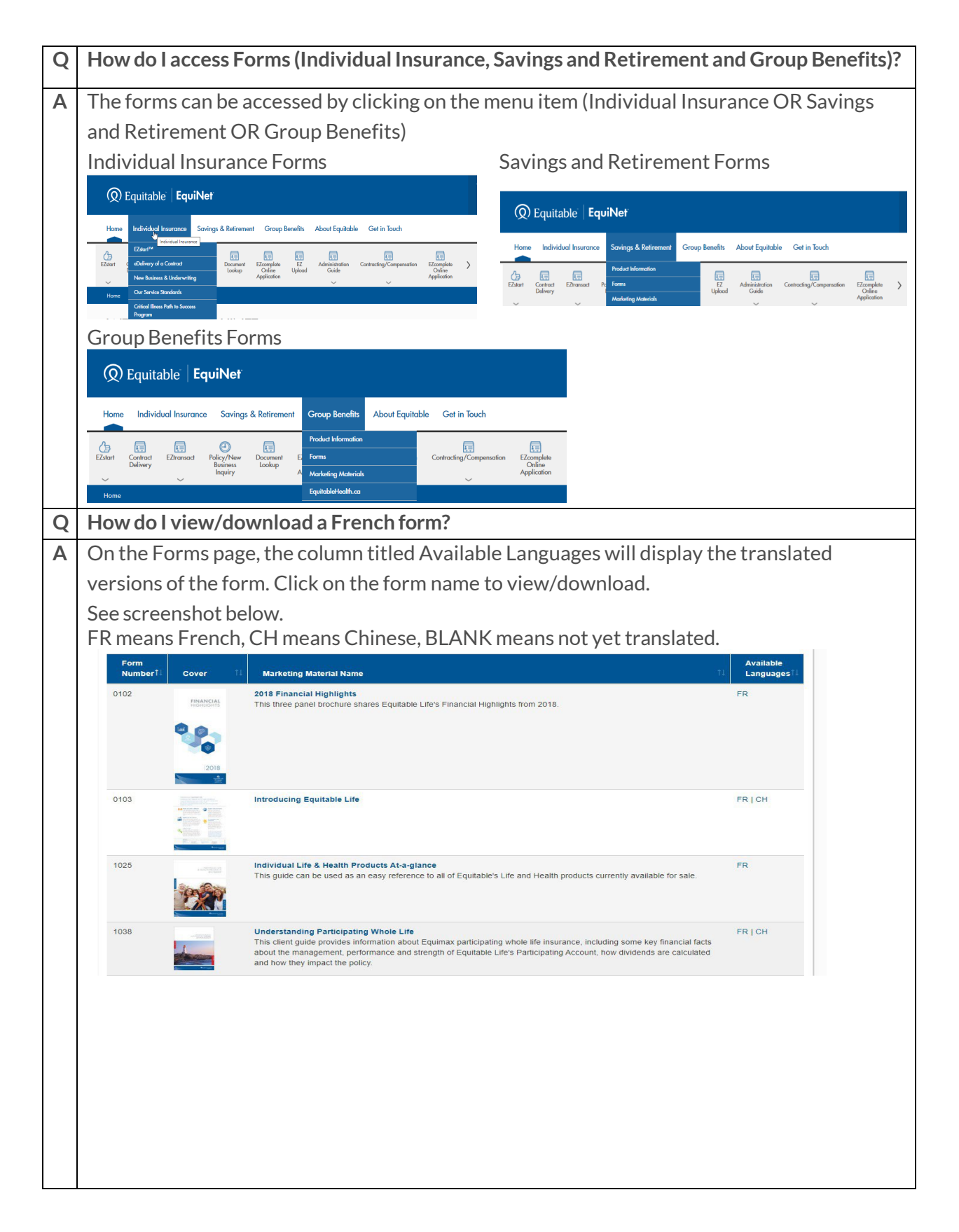

| Q  | Where is the Address Change form?                                                                                                    |  |  |  |  |  |  |  |  |
|----|----------------------------------------------------------------------------------------------------|--|--|--|--|--|--|--|--|
| Α  | You need to be logged in to be able to view/access the form. This form will available under                                                                                                    |  |  |  |  |  |  |  |  |
|    | Individual Insurance Forms                                                                                                    |  |  |  |  |  |  |  |  |
|    | Savings and Retirement Forms                                                                                                    |  |  |  |  |  |  |  |  |
|    | ADDRESS CHANGE REQUEST                                                                                                    |  |  |  |  |  |  |  |  |
|    | MGA Number                                                                                                    |  |  |  |  |  |  |  |  |
|    | MGA Number Completed by                                                                                                    |  |  |  |  |  |  |  |  |
|    | Complete by Complete by Complete Dial Address                                                                                                    |  |  |  |  |  |  |  |  |
|    | Advisor Email Address                                                                                                    |  |  |  |  |  |  |  |  |
|    | Date for Change to Take Effect Date for Change to Take Effect                                                                                                    |  |  |  |  |  |  |  |  |
|    |                                                                                                    |  |  |  |  |  |  |  |  |
| Q  | How do I submit a request for support?                                                                                                    |  |  |  |  |  |  |  |  |
| Α  | You need to use the EquiNet Support Form.                                                                                                    |  |  |  |  |  |  |  |  |
|    | For a Logged-out user, the support form can be accessed from either the                                                                                                    |  |  |  |  |  |  |  |  |
|    | a) Login screen or                                                                                                    |  |  |  |  |  |  |  |  |
|    | b) Site footer                                                                                                    |  |  |  |  |  |  |  |  |
|    |                                                                                                    |  |  |  |  |  |  |  |  |
|    | For a Logged-in user, the support form can only be accessed from the Site footer                                                                                                    |  |  |  |  |  |  |  |  |
|    | Accessing the support Form via Log In screen                                                                                                    |  |  |  |  |  |  |  |  |
|    | 1. Click on Log In on the top right corner of the website                                                                                                    |  |  |  |  |  |  |  |  |
|    |                                                                                                    |  |  |  |  |  |  |  |  |
|    |                                                                                                    |  |  |  |  |  |  |  |  |
|    | Construction of the second second secon        |  |  |  |  |  |  |  |  |
|    |                                                                                                    |  |  |  |  |  |  |  |  |
|    |                                                                                                    |  |  |  |  |  |  |  |  |
|    | <ul> <li>Q Equitable EquiNet</li> <li>2. On the Log In screen, click on the Support form. This action will open the support</li> </ul>                                                                                                    |  |  |  |  |  |  |  |  |
|    | <ul> <li>Q Equitable EquiNet</li> <li>A. Ford Size Control Size Control Siz</li></ul> |  |  |  |  |  |  |  |  |
|    | <ul> <li>Q Equitable EquiNet</li> <li>A Ford Size A ford Size A ford S</li></ul> |  |  |  |  |  |  |  |  |
|    | Q Equitable EquiNet          Q Equitable EquiNet       Q Equitable EquiNet         Q Equitable EquiNet       Q EquiNet         Q Equitable EquiNet       Q EquiNet         Q Equitable EquiNet       Q EquiNet         Q Equitable EquiNet       Q EquiNet         Q Equitable EquiNet       Q EquiNet         Q Equitable EquiNet       Q EquiNet         Q EquiNet       Q EquiNet         Q EquiNet       Q EquiNet                                                                                                    |  |  |  |  |  |  |  |  |
|    | A. Ford Size     A. Ford Size              |  |  |  |  |  |  |  |  |
|    | A. Ford Size     A. Ford Size              |  |  |  |  |  |  |  |  |
|    | A. Ford Size     A. Ford Size              |  |  |  |  |  |  |  |  |
|    | A. Ford Size     A. Ford Size              |  |  |  |  |  |  |  |  |
|    | Or Equitable EquiNet     A Ford Size     Or the Log In screen, click on the Support form. This action will open the support     form. The user is required to fill out Name, EquiNet username, Problem Area and     Problem Description and click 'Submit'.     Or the log In screen and click 'Submit'     Or the log In screen and click 'Submit'     Or the log In screen a           |  |  |  |  |  |  |  |  |
|    | Image: Regulate Regulate     Image: Regulate Regulate     Image: Regulate Regulate     Image: Regulate     Image: Regulate                                                                                                    |  |  |  |  |  |  |  |  |
|    | <form></form>                                                                                                    |  |  |  |  |  |  |  |  |
|    | <text><text><text></text></text></text>                                                                                                    |  |  |  |  |  |  |  |  |
| Q  | <complex-block><form><text><text><image/><image/></text></text></form></complex-block>                                                                                                    |  |  |  |  |  |  |  |  |
| QA | <text><text><text><image/></text></text></text>                                                                                                    |  |  |  |  |  |  |  |  |
| QA | <form></form>                                                                                                    |  |  |  |  |  |  |  |  |
| QA | <text><text><form><image/><image/></form></text></text>                                                                                                    |  |  |  |  |  |  |  |  |
| QA |                                                                                                    |  |  |  |  |  |  |  |  |
| QA |                                                                                                    |  |  |  |  |  |  |  |  |
| QA |                                                                                                    |  |  |  |  |  |  |  |  |

|   | SIGN IN                                                                                                    |  |  |  |  |  |  |  |
|---|----------------------------------------------------------------------------------------------------|--|--|--|--|--|--|--|
|   | We are sorry, your account has been temporarily locked. Please try again in 30 minutes.                                                                                                    |  |  |  |  |  |  |  |
|   |                                                                                                    |  |  |  |  |  |  |  |
| Q | How can I unlock my account?                                                                                                    |  |  |  |  |  |  |  |
| A | As the message suggests, the lock only lasts for <b>30 minutes</b> , and the user will be able to login again after this time.<br>However, if the user needs to get access to his/her account sooner, it is possible to reset the password using the Forgot password link from the Log In page.                                                                                                    |  |  |  |  |  |  |  |
| Q | My account is disabled. Can you help?                                                                                                    |  |  |  |  |  |  |  |
| Α | <ul> <li>Yes, we can enable a disabled account, but we need to verify the individual and that the account has been disabled before we can enable an account.</li> <li>1. Confirm that the user's account is disabled. The message shown on the login screen for a disabled user is shown below.</li> <li>"Your account has been disabled. Please contact our EquiNet Support Department at 1-800-668-4095 or email equinetsupport@equitable.ca.</li> <li>2. The account will then need to be reviewed and enabled by the Producer Contracting staff.</li> </ul> |  |  |  |  |  |  |  |
| Q | l forgot my username. Can you help?                                                                                                    |  |  |  |  |  |  |  |
| A | The username can be recovered by the user by clicking on ' <u>username'</u> .                                                                                                    |  |  |  |  |  |  |  |

| How do I update my email address?                                                                                                    |  |  |  |  |  |  |  |  |
|----------------------------------------------------------------------------------------------------|--|--|--|--|--|--|--|--|
| You need to be logged in to be able to do this.                                                                                                    |  |  |  |  |  |  |  |  |
| 1. Click on the user icon (shown on screenshot below)                                                                                                    |  |  |  |  |  |  |  |  |
| AA Size                                                                                                    |  |  |  |  |  |  |  |  |
| Contrast     Test advisor     Iog Out                                                                                                    |  |  |  |  |  |  |  |  |
| C Français                                                                                                    |  |  |  |  |  |  |  |  |
|                                                                                                    |  |  |  |  |  |  |  |  |
| 2. On the profile page, the current email address will be prefilled. You will need to enter a new email and a confirm email. Click Save.                                                                                                    |  |  |  |  |  |  |  |  |
|                                                                                                    |  |  |  |  |  |  |  |  |
|                                                                                                    |  |  |  |  |  |  |  |  |
| Email Password                                                                                                    |  |  |  |  |  |  |  |  |
|                                                                                                    |  |  |  |  |  |  |  |  |
| Current Email testadvisor@ebc.com                                                                                                    |  |  |  |  |  |  |  |  |
| New Email                                                                                                    |  |  |  |  |  |  |  |  |
| Confirm Email                                                                                                    |  |  |  |  |  |  |  |  |
| newemail@abc.com                                                                                                    |  |  |  |  |  |  |  |  |
| Sove Reset                                                                                                    |  |  |  |  |  |  |  |  |
|                                                                                                    |  |  |  |  |  |  |  |  |
|                                                                                                    |  |  |  |  |  |  |  |  |
| Is there a mobile site for EquiNet?                                                                                                    |  |  |  |  |  |  |  |  |
| Is there a mobile site for EquiNet?<br>There is no separate mobile site but our EquiNet <u>https://advisor.equitable.ca/advisorhome</u>                                                                                                    |  |  |  |  |  |  |  |  |
| Is there a mobile site for EquiNet?<br>There is no separate mobile site but our EquiNet <u>https://advisor.equitable.ca/advisorhome</u><br>will present itself as a mobile friendly site when viewed on a mobile or other personal                                                                                                    |  |  |  |  |  |  |  |  |
| Is there a mobile site for EquiNet?<br>There is no separate mobile site but our EquiNet <u>https://advisor.equitable.ca/advisorhome</u><br>will present itself as a mobile friendly site when viewed on a mobile or other personal<br>device.                                                                                                    |  |  |  |  |  |  |  |  |
| Is there a mobile site for EquiNet?<br>There is no separate mobile site but our EquiNet <u>https://advisor.equitable.ca/advisorhome</u><br>will present itself as a mobile friendly site when viewed on a mobile or other personal<br>device.<br>Can I apply for a loan through EquiNet?                                                                                                    |  |  |  |  |  |  |  |  |
| Is there a mobile site for EquiNet?<br>There is no separate mobile site but our EquiNet <u>https://advisor.equitable.ca/advisorhome</u><br>will present itself as a mobile friendly site when viewed on a mobile or other personal<br>device.<br>Can I apply for a loan through EquiNet?<br>Yes, if you have a Whole Life policy with a cash value. Click on Policy/New Business Inquiry.                                                                                                    |  |  |  |  |  |  |  |  |
| Is there a mobile site for EquiNet?<br>There is no separate mobile site but our EquiNet <u>https://advisor.equitable.ca/advisorhome</u><br>will present itself as a mobile friendly site when viewed on a mobile or other personal<br>device.<br>Can I apply for a loan through EquiNet?<br>Yes, if you have a Whole Life policy with a cash value. Click on Policy/New Business Inquiry.<br>Under Policy Inquiry enter the policy number.                                                                                                    |  |  |  |  |  |  |  |  |
| Is there a mobile site for EquiNet?<br>There is no separate mobile site but our EquiNet <u>https://advisor.equitable.ca/advisorhome</u><br>will present itself as a mobile friendly site when viewed on a mobile or other personal<br>device.<br>Can I apply for a loan through EquiNet?<br>Yes, if you have a Whole Life policy with a cash value. Click on Policy/New Business Inquiry.<br>Under Policy Inquiry enter the policy number.                                                                                                    |  |  |  |  |  |  |  |  |
| Is there a mobile site for EquiNet?<br>There is no separate mobile site but our EquiNet <u>https://advisor.equitable.ca/advisorhome</u><br>will present itself as a mobile friendly site when viewed on a mobile or other personal<br>device.<br>Can I apply for a loan through EquiNet?<br>Yes, if you have a Whole Life policy with a cash value. Click on Policy/New Business Inquiry.<br>Under Policy Inquiry enter the policy number.                                                                                                    |  |  |  |  |  |  |  |  |
| Is there a mobile site for EquiNet?<br>There is no separate mobile site but our EquiNet <u>https://advisor.equitable.ca/advisorhome</u><br>will present itself as a mobile friendly site when viewed on a mobile or other personal<br>device.<br>Can I apply for a loan through EquiNet?<br>Yes, if you have a Whole Life policy with a cash value. Click on Policy/New Business Inquiry.<br>Under Policy Inquiry enter the policy number.<br>Mere Meddelmere Sorge&Bereer Graphere Australie Cet Toch<br>Mere Meddelmere Sorge&Bereer Graphere Australie Cet Toch<br>Mere Meddelmere Sorge&Bereer Graphere Australie Cet Toch<br>Mere Meddelmere Sorge&Bereer Graphere Cet Toch<br>Mere Meddelmere Sorge&Bereer Graphere Australie Cet Toch                                                                                                    |  |  |  |  |  |  |  |  |
| Is there a mobile site for EquiNet?<br>There is no separate mobile site but our EquiNet <u>https://advisor.equitable.ca/advisorhome</u><br>will present itself as a mobile friendly site when viewed on a mobile or other personal<br>device.<br>Can I apply for a loan through EquiNet?<br>Yes, if you have a Whole Life policy with a cash value. Click on Policy/New Business Inquiry.<br>Under Policy Inquiry enter the policy number.<br>In the bidd human Sing & Remer Coop Bank Abot Equil Click on Policy/New Business Inquiry.<br>Under Policy Inquiry enter the policy number.<br>More bidd human Sing & Remer Coop Bank Abot Equil Click on Policy Inquiry enter the policy number.                                                                                                    |  |  |  |  |  |  |  |  |
| Is there a mobile site for EquiNet?<br>There is no separate mobile site but our EquiNet <u>https://advisor.equitable.ca/advisorhome</u><br>will present itself as a mobile friendly site when viewed on a mobile or other personal<br>device.<br>Can I apply for a loan through EquiNet?<br>Yes, if you have a Whole Life policy with a cash value. Click on Policy/New Business Inquiry.<br>Under Policy Inquiry enter the policy number.<br>More Method Nerrow Song & Betree Coop Beer And Equible Cet is both<br>We With a cash value. Click on Policy/New Business Inquiry.<br>Under Policy Inquiry enter the policy number.                                                                                                    |  |  |  |  |  |  |  |  |
| Is there a mobile site for EquiNet?<br>There is no separate mobile site but our EquiNet <u>https://advisor.equitable.ca/advisorhome</u><br>will present itself as a mobile friendly site when viewed on a mobile or other personal<br>device.<br>Can I apply for a loan through EquiNet?<br>Yes, if you have a Whole Life policy with a cash value. Click on Policy/New Business Inquiry.<br>Under Policy Inquiry enter the policy number.<br>More before were very beef AverEquine of the box<br>POLICY INQUIRY<br>Ner business Induiry<br>Ner business Induiry<br>Ner business Induiry                                                                                                    |  |  |  |  |  |  |  |  |
| Is there a mobile site for EquiNet?<br>There is no separate mobile site but our EquiNet <u>https://advisor.equitable.ca/advisorhome</u><br>will present itself as a mobile friendly site when viewed on a mobile or other personal<br>device.<br>Can I apply for a loan through EquiNet?<br>Yes, if you have a Whole Life policy with a cash value. Click on Policy/New Business Inquiry.<br>Under Policy Inquiry enter the policy number.<br>Note the form the policy number.<br>Note the form the policy of the form the policy of the form the policy is the form the policy is the form the policy number.                                                                                                    |  |  |  |  |  |  |  |  |
| Is there a mobile site for EquiNet?<br>There is no separate mobile site but our EquiNet https://advisor.equitable.ca/advisorhome<br>will present itself as a mobile friendly site when viewed on a mobile or other personal<br>device.<br>Can I apply for a loan through EquiNet?<br>Yes, if you have a Whole Life policy with a cash value. Click on Policy/New Business Inquiry.<br>Under Policy Inquiry enter the policy number.<br>Note: Sing & Barrer (Sep Barrer (Sep Barr       |  |  |  |  |  |  |  |  |
| Is there a mobile site for EquiNet?<br>There is no separate mobile site but our EquiNet <u>https://advisor.equitable.ca/advisorhome</u><br>will present itself as a mobile friendly site when viewed on a mobile or other personal<br>device.<br>Can I apply for a loan through EquiNet?<br>Yes, if you have a Whole Life policy with a cash value. Click on Policy/New Business Inquiry.<br>Under Policy Inquiry enter the policy number.<br>Note that the policy number.<br>Note that the policy is the set of the set of the set |  |  |  |  |  |  |  |  |
| Is there a mobile site for EquiNet?<br>There is no separate mobile site but our EquiNet <u>https://advisor.equitable.ca/advisorhome</u><br>will present itself as a mobile friendly site when viewed on a mobile or other personal<br>device.<br>Can I apply for a loan through EquiNet?<br>Yes, if you have a Whole Life policy with a cash value. Click on Policy/New Business Inquiry.<br>Under Policy Inquiry enter the policy number.<br>Note the the former of the former of th  |  |  |  |  |  |  |  |  |
|                                                                                                    |  |  |  |  |  |  |  |  |

|   | Click on the val                                                                                                    | ues tab, clio | k the loan        | request k   | outton |        |             |          |              |         |
|---|----------------------------------------------------------------------------------------------------|---------------|-------------------|-------------|--------|--------|-------------|----------|--------------|---------|
|   | Requirements                                                                                                    | Payments      | Coverage          | e Benef     | iciary | Adviso | or Owne     | r Valu   | es Do        | cuments |
|   | Loan Available                                                                                                    |               |                   |             |        |        | \$10,18     | 38.67 Re | quest a Loan |         |
| Q | Q Can I request a transfer or Reallocation through EquiNet?                                                                                                    |               |                   |             |        |        |             |          |              |         |
| А | Yes, if you have a Universal Life policy. Click on Policy/New Business Inquiry. Under Policy                                                                                                    |               |                   |             |        |        |             |          |              | Policy  |
|   | Inquiry enter the policy number.                                                                                                    |               |                   |             |        |        |             |          |              |         |
|   | Home Individual Insurance Sovings & Retirement Group Benefits About Equitable Get in Touch Search                                                                                                    |               |                   |             |        |        |             |          |              |         |
|   | Image: Contract Education         Image: Contract Education         Image: Contract Education         Image: Contract Education         Image: Contract Education         Image: Contract Education         Image: Contract Education         Pairs Figure Figure F |               |                   |             |        |        |             |          |              |         |
|   | Inquity         Application         Application           Bitmet + Retay Inquity         Application         Application                                                                                                    |               |                   |             |        |        |             |          |              |         |
|   | POLICY INQUIRY                                                                                                    |               |                   |             |        |        |             |          |              |         |
|   | Policy Inquiry New Business Pending Inquiry                                                                                                    |               |                   |             |        |        |             |          |              |         |
|   | Policy Number First Name Last Name<br>Performanter Erst Name Last Name                                                                                                    |               |                   |             |        |        |             |          |              |         |
|   | Programmer     Proframe     Last name       Organization Level     Name     Code                                                                                                    |               |                   |             |        |        |             |          |              |         |
|   | Search Reset                                                                                                    |               | organization code |             | 4      |        |             |          |              |         |
|   | Click on the In                                                                                                    | vectorente    | tab               |             |        |        |             |          |              |         |
|   | Click on the Ir                                                                                                    | ivestments    | lap.              |             |        | _      |             |          |              |         |
|   | Requirements                                                                                                    | Coverage F    | Payments T        | ransactions | Invest | ments  | Beneficiary | Advisor  | Owner        | Values  |
|   | Select Account Value Transfer or Change Allocations.                                                                                                    |               |                   |             |        |        |             |          |              |         |
|   | Account Value Transfer Change Allocations                                                                                                    |               |                   |             |        |        |             |          |              |         |